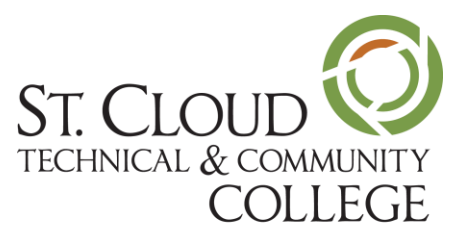

A member of Minnesota State

Microsoft's mobile version of Outlook lets students, faculty, and staff manage their SCTCC email and calendar events.

To get started, install the **Microsoft Outlook app** from the Google Play store or the App Store.

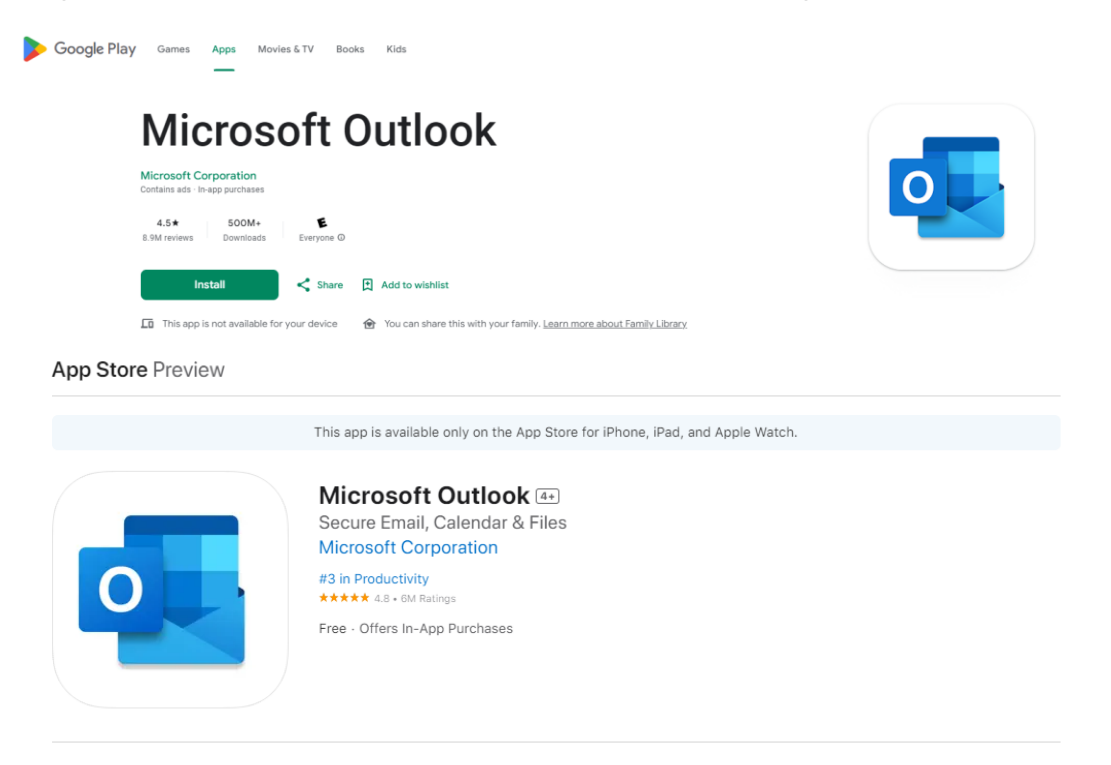

- 1. After the app is installed on your device, open it.
- 2. You will be asked for your email address on the Add Account (Android) or Add Email Account (iOS) page.
- 3. Enter your StarID credentials here, using the following format:
- 4. <u>StarID@go.minnstate.edu</u> (for students)
- 5. <u>StarlD@minnstate.edu</u> (for employees)
- 6. Enter your StarID password and follow the Multi Factor Authentication (MFA) prompts to either call or text your cell phone or use the Authenticator App.
  - a. Multi-factor authentication (MFA) is a method of authentication that requires the use of more than one verification method and adds a second layer of security to user sign-ins and transactions. It works by requiring you to login and then use one of these verification methods:
    - i. A randomly generated pass code or use of an authenticator app
    - ii. A phone call and press of the # key needed to verify

## **Microsoft Authenticator**

## Get the app on your phone

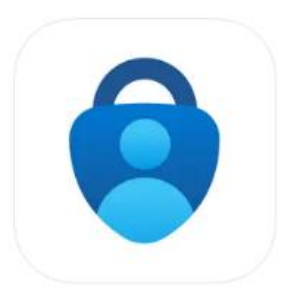

Scan the QR code with your Android or IOS mobile device.

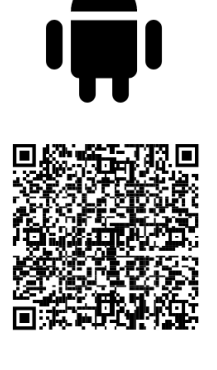

Google Play

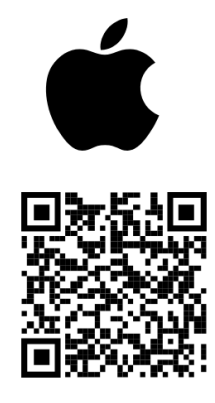

App Store

- a. Android Google Play
- b. Apple <u>App Store</u>
- 7. Continue to your Inbox